# **Application Note**

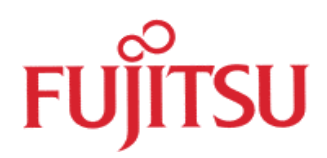

# Flashing the MB91F109 with Fujitsu Flash programming Tool

# © Fujitsu Mikroelectronics Europe GmbH

History

| 04 <sup>th</sup> Jul. 00 | Men | V1.0 | New Format, new updated version |
|--------------------------|-----|------|---------------------------------|
|                          |     |      |                                 |
|                          |     |      |                                 |

#### Warranty and Disclaimer

To the maximum extent permitted by applicable law, Fujitsu Microelectronics Europe GmbH restricts its warranties and its liability for **all products delivered free of charge** (eg. software include or header files, application examples, application Notes, target boards, evaluation boards, engineering samples of IC's etc.), its performance and any consequential damages, on the use of the Product in accordance with (i) the terms of the License Agreement and the Sale and Purchase Agreement under which agreements the Product has been delivered, (ii) the technical descriptions and (iii) all accompanying written materials. In addition, to the maximum extent permitted by applicable law, Fujitsu Microelectronics GmbH disclaims all warranties and liabilities for the performance of the Product and any consequential damages in cases of unauthorised decompiling and/or reverse engineering and/or disassembling. Note, all these products are intended and must only be used in an evaluation laboratory environment.

- 1. Fujitsu Microelectronics Europe GmbH warrants that the Product will perform substantially in accordance with the accompanying written materials for a period of 90 days form the date of receipt by the customer. Concerning the hardware components of the Product, Fujitsu Microelectronics Europe GmbH warrants that the Product will be free from defects in material and workmanship under use and service as specified in the accompanying written materials for a duration of 1 year from the date of receipt by the customer.
- 2. Should a Product turn out to be defect, Fujitsu Microelectronics Europe GmbH's entire liability and the customer's exclusive remedy shall be, at Fujitsu Microelectronics Europe GmbH's sole discretion, either return of the purchase price and the license fee, or replacement of the Product or parts thereof, if the Product is returned to Fujitsu Microelectronics Europe GmbH in original packing and without further defects resulting from the customer's use or the transport. However, this warranty is excluded if the defect has resulted from an accident not attributable to Fujitsu Microelectronics Europe GmbH, or abuse or misapplication attributable to the customer or any other third party not relating to Fujitsu Microelectronics Europe GmbH.
- 3. To the maximum extent permitted by applicable law Fujitsu Microelectronics Europe GmbH disclaims all other warranties, whether expressed or implied, in particular, but not limited to, warranties of merchantability and fitness for a particular purpose for which the Product is not designated.
- 4. To the maximum extent permitted by applicable law, Fujitsu Microelectronics Europe GmbH's and its suppliers' liability is restricted to intention and gross negligence.

#### NO LIABILITY FOR CONSEQUENTIAL DAMAGES

To the maximum extent permitted by applicable law, in no event shall Fujitsu Microelectronics Europe GmbH and its suppliers be liable for any damages whatsoever (including but without limitation, consequential and/or indirect damages for personal injury, assets of substantial value, loss of profits, interruption of business operation, loss of information, or any other monetary or pecuniary loss) arising from the use of the Product.

Should one of the above stipulations be or become invalid and/or unenforceable, the remaining stipulations shall stay in full effect.

### 1 Introduction

This application note explains how to flash the MB91F109 with Fujitsu's Flashprogramming tool. The Tool runs under Windows<sup>™</sup> 95/98 and NT. The Flashing is achieved serial asynchronous with the Uart0 of the MCU. With an oscillation frequency of 12.5MHz the baud rate of Uart0 is 9600.

### 2 Settings for Flash-programming

First the Mode pins have to be set to the required operation. The Table 2.0 shows the settings for the Mode pins. Uart0 of the MCU is used to enable the device to read the user application into Flash.

| MD0 | MD1 | MD2 | P20 | P21 | Description                           |
|-----|-----|-----|-----|-----|---------------------------------------|
| 1   | 1   | 0   | Х   | Х   | Run mode "Single Chip"                |
| 1   | 0   | 0   | Х   | Х   | Run mode "External-ROM, External-BUS" |
|     |     |     |     |     | 16 BIT                                |
| 0   | 0   | 0   | Х   | Х   | Run mode "External-ROM, External-BUS" |
|     |     |     |     |     | 8 BIT                                 |
| 0   | 1   | 1   | 0   | 0   | Flashing mode                         |

#### Table 2.0: Operation modes for MB91F109

The figure 2.1 shows a screen shot of the Flash tool with the necessary settings to download the user application into Flash. There are two possibilities to use the Flash tool.

#### 1. Use Download button:

When using the Download button, a small program is downloaded to the MCU. This program initialises the Uart0 and starts the communication with the Flash tool. After successful download the buttons below (Erase, Blank Check, Write + Verify and Read + Compare) are active. Now this buttons have to be clicked on one after the other.

#### 2. Use Auto button:

When using the Auto button everything described above is done automatically.

| For 12.5MHz oscillation                                                                       |                      |  |  |  |  |  |  |  |  |
|-----------------------------------------------------------------------------------------------|----------------------|--|--|--|--|--|--|--|--|
| frequency                                                                                     |                      |  |  |  |  |  |  |  |  |
|                                                                                               |                      |  |  |  |  |  |  |  |  |
| TR Microcontroller with Flash Memory Writer                                                   |                      |  |  |  |  |  |  |  |  |
| CPU MB91F109 · Speed 4MHz · COM1 · D                                                          | )ownload( <u>D</u> ) |  |  |  |  |  |  |  |  |
| Address Set                                                                                   |                      |  |  |  |  |  |  |  |  |
| Start OC0800H - End OFFFFFH -> Bytes                                                          | 03F800H              |  |  |  |  |  |  |  |  |
|                                                                                               |                      |  |  |  |  |  |  |  |  |
|                                                                                               |                      |  |  |  |  |  |  |  |  |
| Write File "ENTER PATH OF *.MHX FILE HERE"                                                    | Search(S)            |  |  |  |  |  |  |  |  |
|                                                                                               |                      |  |  |  |  |  |  |  |  |
|                                                                                               |                      |  |  |  |  |  |  |  |  |
| Erase( $\underline{E}$ )Blank Check( $\underline{B}$ )Write + Verify( $\underline{W}$ )Read + | Compare( <u>R</u> )  |  |  |  |  |  |  |  |  |
|                                                                                               |                      |  |  |  |  |  |  |  |  |
| Auto(A) Copy(C) Information                                                                   |                      |  |  |  |  |  |  |  |  |
| Status information                                                                            |                      |  |  |  |  |  |  |  |  |
|                                                                                               |                      |  |  |  |  |  |  |  |  |
|                                                                                               |                      |  |  |  |  |  |  |  |  |
|                                                                                               |                      |  |  |  |  |  |  |  |  |

Figure 2.1: Screen shot of the Flash-programming tool

After successful Flashing the MCU switch the Mode Pins back to the required setting. The figure 2.2 shows the connection to the MCU via RS232.

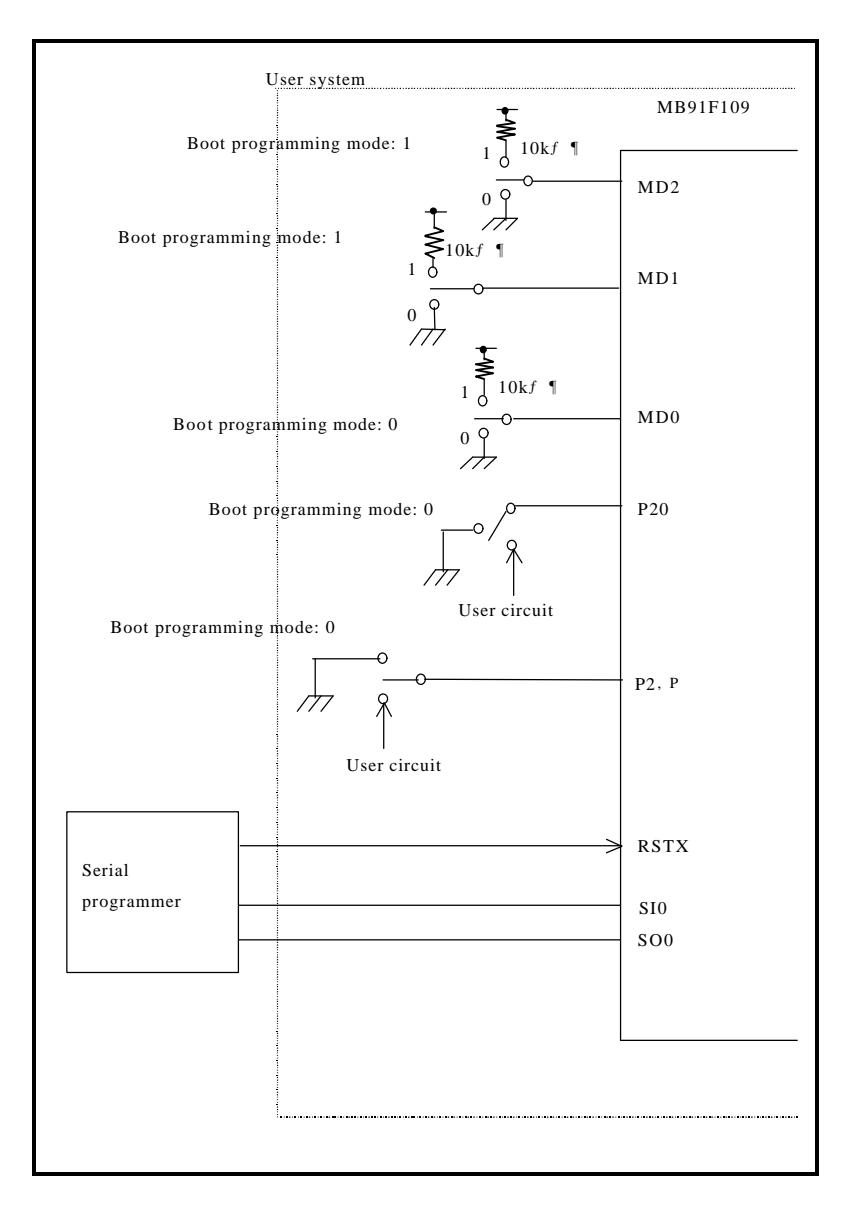

Figure 2.2: Connection to the MCU (MB91F109)